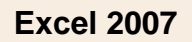

# Fiche-outil n° 02

cterrier.com

# 1. CREER UN NOUVEAU CLASSEUR

#### Vierge

- Cliquer le bouton Office
- Cliquer : Nouveau...
- Sélectionner le type de classeur à créer
- Cliquer le bouton : Créer

#### À partir d'un modèle prédéfini

- Cliquer le bouton Office
- Cliquer : Nouveau...
- Cliquer dans la zone de gauche : Modèles installés puis cliquer à droite le document à créer

1

B

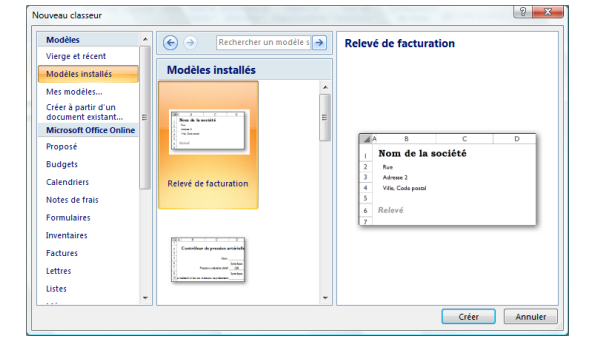

- Cliquer le bouton : Créer

#### A partir d'un modèle personnel

- Cliquer le bouton Office
- Cliquer : Nouveau...

- Cliquer dans la zone de gauche Mes modèles... ou Créer à partir d'un document existant... puis cliquer le document à créer

(3

Nouveau 💶 💷 📖 Apercu Apercu non disponible OK Annuler

- Cliquer le bouton : OK

# 2. SAUVEGARDER UN DOCUMENT

- Enregistrer sous Caude ► Documents ► ✓ 
  ✓ Recherche Q Première sauvegarde - Cliquer l'outil Nom Date de modification >> 🖲 site\_claude aaaaa Docui Camtasia Studio Techniplus CIFL Updater CNED COURS Le Cartographeur Mes fichiers reçus Fichier clier Dossi Claude AppData Bureau Mes numérisations Contacts Mes sources de données OpenOffice
   Ilateforme multimédia
   Privé Documents Favoris hp photosmart
  Images Nom de fichier : facture perso1.xlsx Type : Classeur Excel (\*.xlsx) s: Claude Mots-clés : Ajoutez un mot-clé Enregistrer les - Sélectionner l'unité puis le dossier destination - Saisir le nom du fichier Cacher les dossiers Outils - Sélectionner éventuellement le type de fichier
- Cliquer le bouton : Enregistrer
  - \* Excel 2007 sauvegarde les données au format xml et l'extension des fichiers devient .xlsx Pour sauvegarder dans l'ancien format sélectionner le type Document Excel 97-2003.

# Nouvelle sauvegarde

- Cliquez l'outil

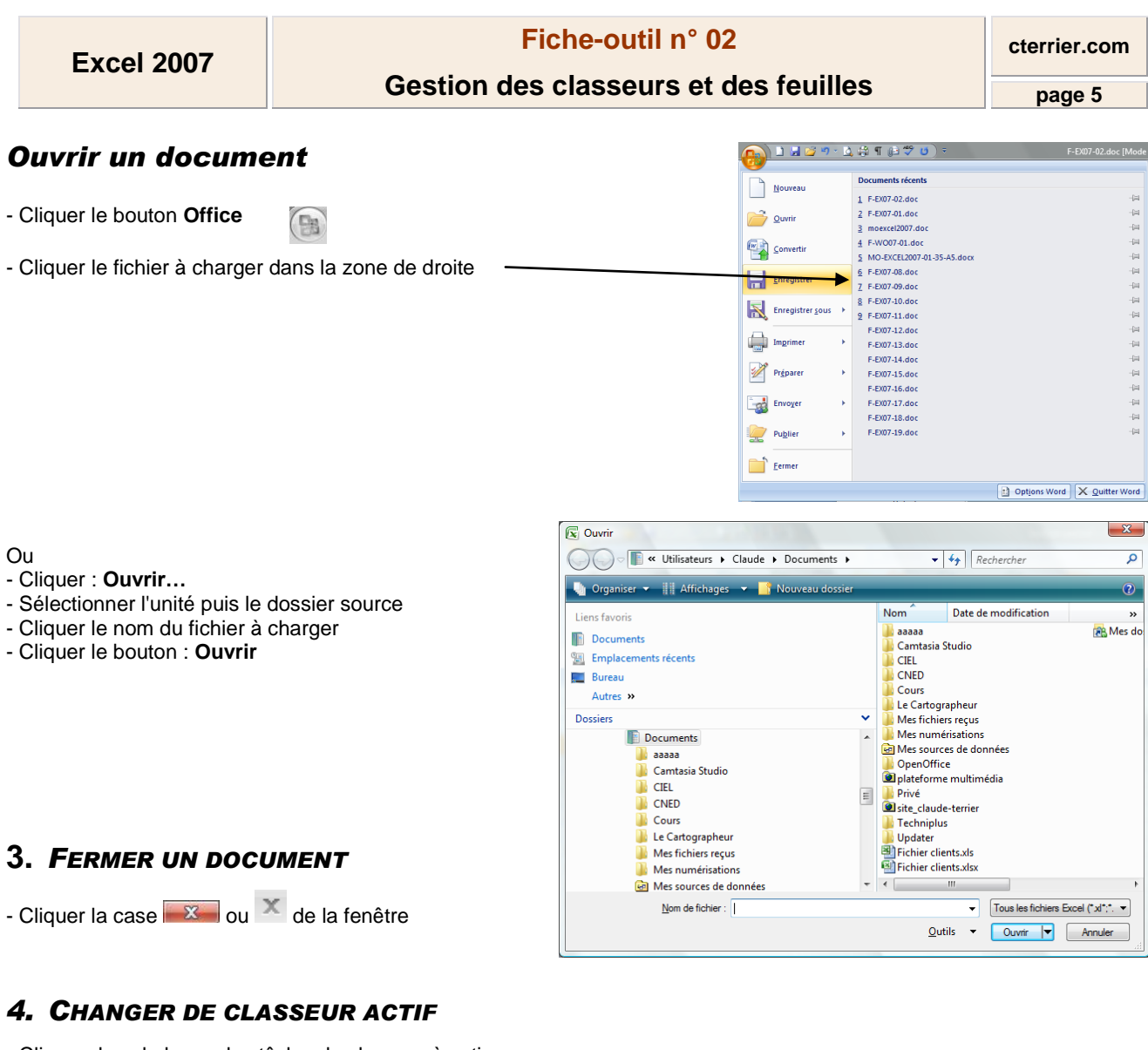

- Cliquer dans la barre des tâches le classeur à activer

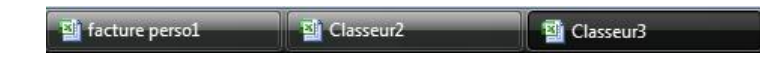

# 5. JUXTAPOSER LES CLASSEURS A L'ECRAN

- Cliquer l'onglet : Affichage
- Cliquer l'outil <del> Réorganiser tout</del>

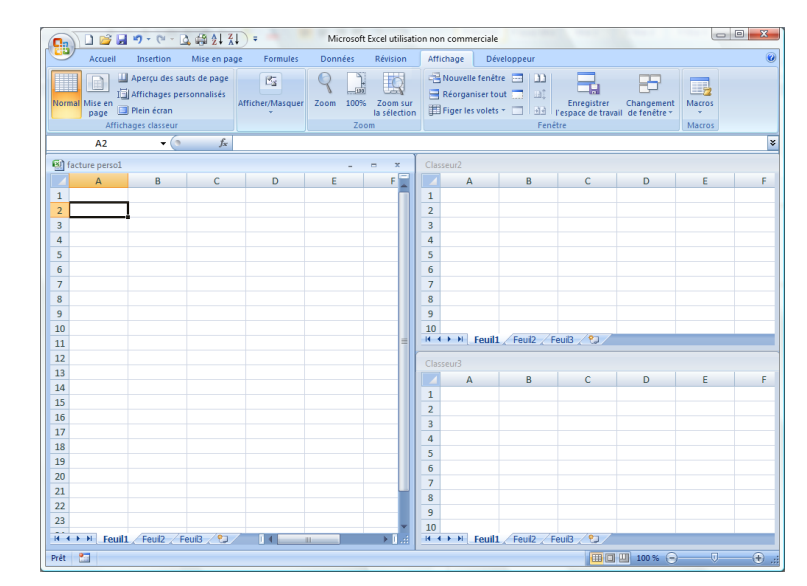

### 6. GESTION DES FEUILLES DE CALCUL

### Changer de feuille active

- Cliquer l'onglet de la feuille à activer au bas de l'écran

# Ajouter une feuille dans un classeur

- Cliquer l'outil 2222 à droite des onglets

# Supprimer une feuille dans un classeur

- Cliquer/droit l'onglet de la feuille à supprimer - Supprimer

# Renommer une feuille de calcul

- Double-cliquer l'onglet de la feuille à renommer
- Saisir le nom de la feuille

# Déplacer une feuille

- Cliquer/glisser l'onglet de la feuille à droite ou à gauche

# Copier une feuille

- Cliquer/glisser l'onglet de la feuille à copier en appuyant sur **[Ctrl]** Ou

- Cliquer/droit l'onglet de la feuille Déplacer ou copier...
- Activer la case : Créer une copie
- Cliquer :  $\mathbf{OK}$

### Grouper des feuilles

- Cliquer les onglets des feuilles à grouper en appuyant sur [Ctrl]

# Dissocier des feuilles

- Cliquer/droit l'onglet d'une feuille groupée
- Cliquer : Dissocier les feuilles

### Couleur de l'onglet

- Cliquer/droit l'onglet
- Cliquer : Couleur d'onglet...
- Cliquer la couleur désirée

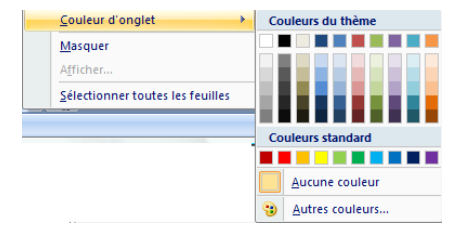

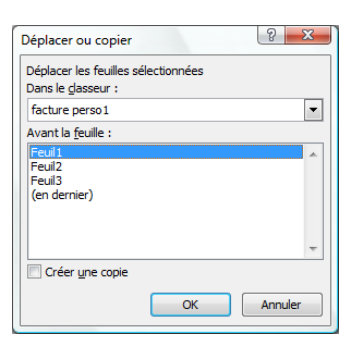

| 25                  |                                |  |
|---------------------|--------------------------------|--|
| 14 4 <b>&gt;</b> >1 | Feuil1 / Feuil2 / Feuil3 / 🞾 / |  |